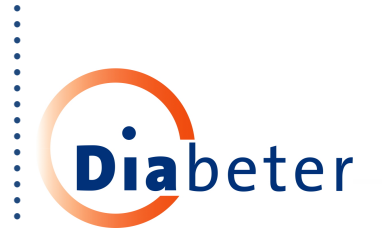

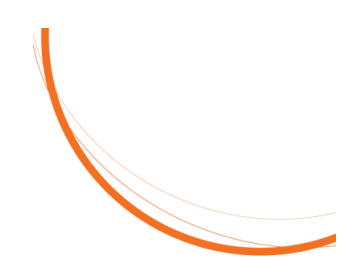

# Diasend handleiding voor Freestyle Libre, Dexcom en Omnipod insulinepompen

# 1) Log in en maak een nieuw account aan op <u>www.diasend.com</u>

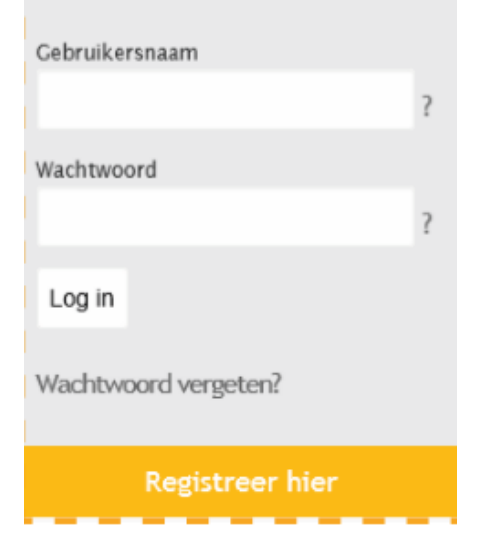

# 2 ) Download de software Diasend uploader

Voltooi de registratie van een nieuwe account en download de diasend® Uploader in de laatste stap van het registratieproces.

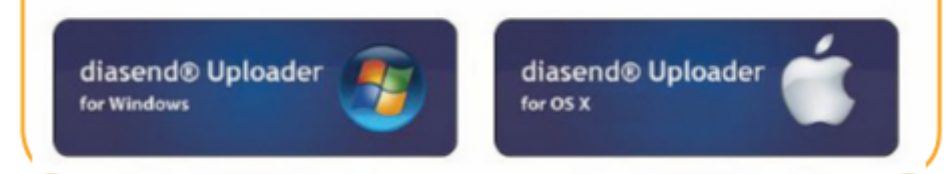

#### 3) Sla het installatiebestand op

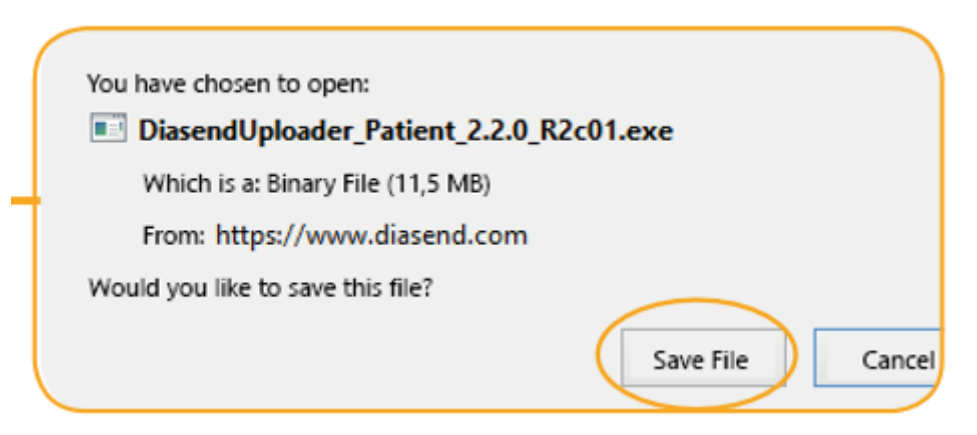

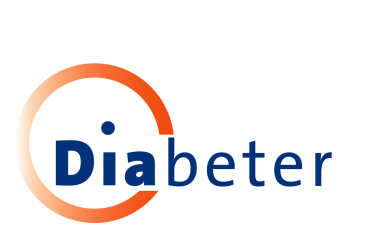

### 4) Vind het installatiebestand en voer het uit

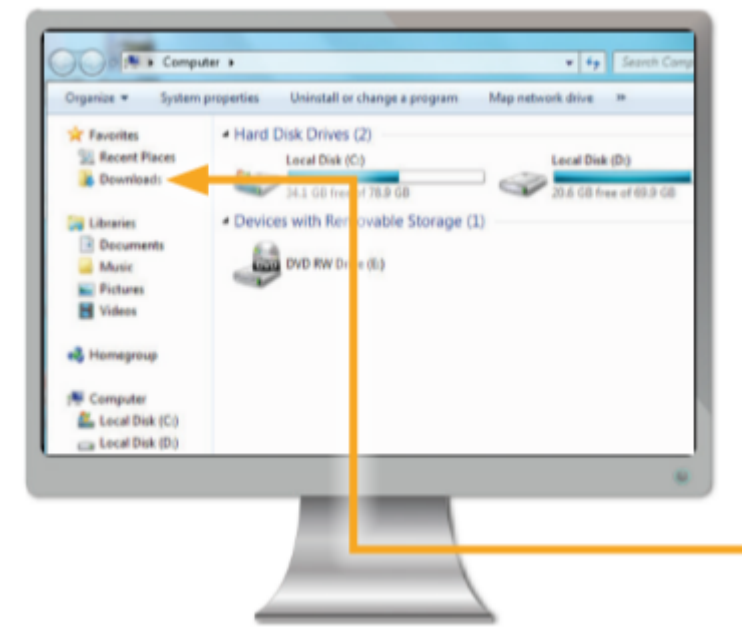

Zodra het bestand gevonden is , klik er 2 x op en volg de installatie- instructies op het scherm

#### 5) Start Diasend uplaoder

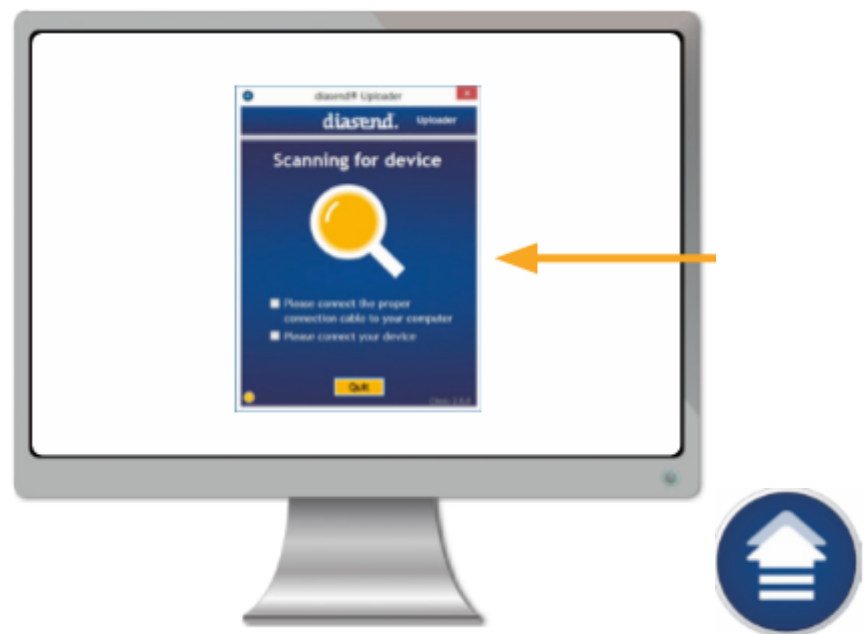

Dubbelklik op het Diasend uploader icoon op uw bureaublad om het programma te starten. Start de computer opnieuw op.

#### 6) Verbindt de kabel van de Libre of Dexcom

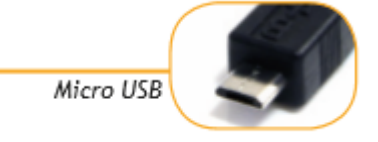

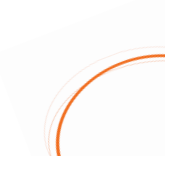

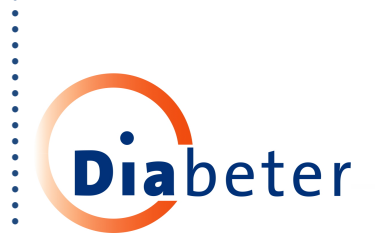

# 7) Upload de gegevens van Libre of Dexcom

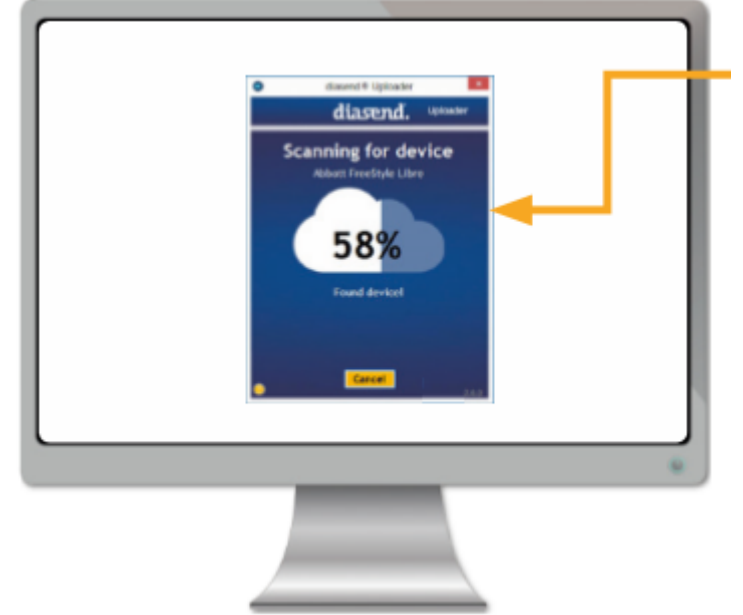

8) Log in op <u>www.diasend.com</u> om de gegevens te bekijken

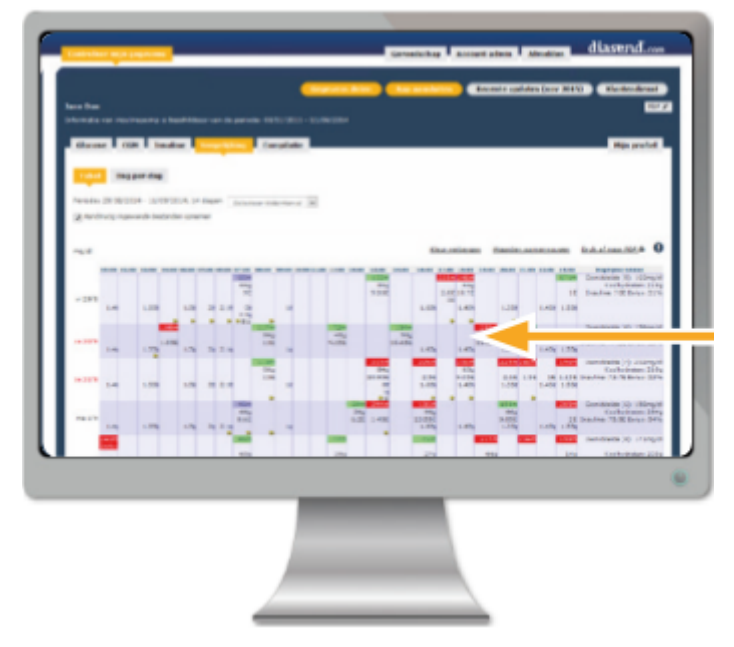

9) Deel gegevens met Diabeter (vraag uw behandelteam om kliniek id-nummer):

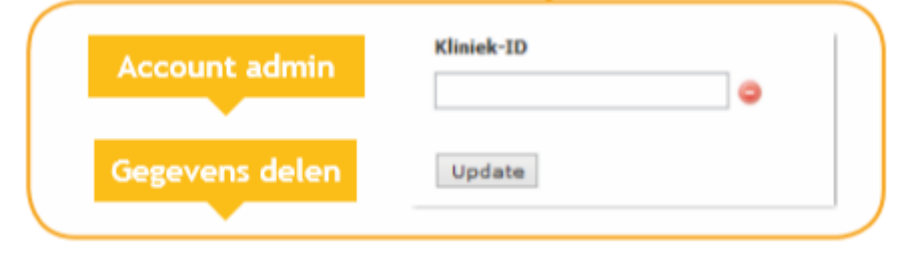